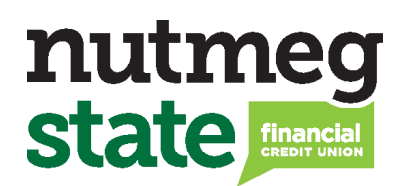

## External Online Loan Pay Cheat Sheet

**NOTE:** Payments for Student Choice Loans are not available using this payment method.

| Step 1                                                                                                    | E-BANKING LOGIN USERNAME SIGN IN<br>Not Registered?                                                                                                    |
|----------------------------------------------------------------------------------------------------|----------------------------------------------------------------------------------------------------|
| Loans and Credit Cards                                                                                                    | Step 2                                                                                                    |
| Account                                                                                                    | Under the Loans and Credit Cards<br>section, select "Make Payment."<br>On the next screen, enter the<br>payment amount and choose<br>"External Account". |
| Step 3                                                                                                    | Loan to Pay Choose To Account   Payment Amount: Payment Due Current Balance Other Amount Pay From: Transfer From Nutmeg Account                          |
| Enter your External Account information<br>including routing number and account<br>number. You can name this account for<br>future use. <b>You can make a one-time</b><br><b>payment or set up a recurring payment in</b><br><b>the Frequency drop-down menu.</b> |                                                                                                    |
|                                                                                                    | Step 4                                                                                                    |

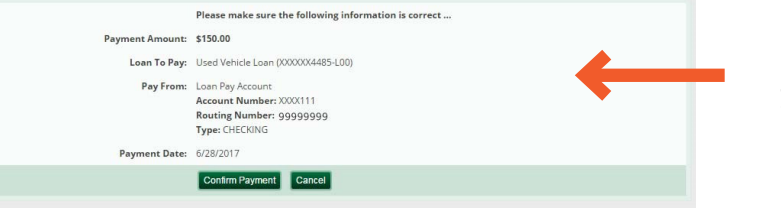

Confirm your payment information is accurate. Click "Confirm Payment" when ready.